## VPN Client の利用

2018年9月24日作成 2018年10月4日更新

## インストールと設定(初回のみ)

- Software をダウンロードし、インストールします。
   学外からのダウンロードは、認証があります(TsudaNet 利用時のもの)。
- 2. ファインダーからアプリケーションを開いて「BIG-IP Edge Client.app」を起動します。
- 3. サーバに「vpn.tsuda.ac.jp」を指定します。

| BIG-IP Edge Client                 |    |
|------------------------------------|----|
| 切断されました<br>サーバ:                    |    |
| t)−1/:                             |    |
| <b>サーバ:</b> 新規サーバーの追加              | ŝ  |
| 新規サーバーの追加                          |    |
| サーバアドレスの指定:                        |    |
| vpn.tsuda.ac.jp                    |    |
| キャンセル                              | 確認 |
| 新規サーバーの追加                          |    |
| サーバアドレスの指定:                        |    |
| https://vpn.tsuda.ac.jp/           |    |
| キャンセル 追加して接続 追加                    |    |
| サーバー (vpn.tsuda.ac.jp) の確認に成功しました。 |    |

## 起動と終了

## 起動

1. 接続します。(2回目以降の起動はアプリケーションの BIG-IP Edge Client.app を起動する)

| ß                                              | 接続中: 確認してください。<br>https://vpn.tsuda.ac.jp/                       |        |    |
|------------------------------------------------|------------------------------------------------------------------|--------|----|
| サーバ:                                           | https://vpn.tsuda.ac.jp/                                         |        | •  |
| 津田<br>リモ<br><sup>ユーサ</sup><br><sup>a1800</sup> | <b>塾大学</b><br>ートアクセスログオン<br><sup>デー名</sup><br><sup>0bc</sup><br> |        |    |
|                                                |                                                                  | パスワードを | 保存 |
|                                                |                                                                  |        |    |
|                                                | 自動接続 😑 接続                                                        | 切      | 断  |

2. 「接続ボタン」が緑になれば、接続は成功です。

| <b>(5</b> )                                                                            | 妾続されま<br><sup>ttps://vpn.tsuda.a</sup> | した<br><sup>ac.jp/</sup> |        |                                                                                                    |
|----------------------------------------------------------------------------------------|----------------------------------------|-------------------------|--------|----------------------------------------------------------------------------------------------------|
| サーバ: ht                                                                                | tps://vpn.tsuda.                       | ac.jp/                  |        | \$                                                                                                    |
| 受信:合計6<br>100Mb<br>10Mb<br>10Mb<br>100Kb<br>10Kb<br>10Kb<br>10Kb<br>100b<br>10b<br>10b | .2キロバイト (圧縮                            | ; 0%)<br>20Het          | ¢ mm 0 | スループット: 352 b/s<br>100Mb<br>10Mb<br>10Mb<br>10Kb<br>10Kb<br>10Kb<br>10Kb<br>10b<br>10b<br>10b<br>10b<br>10b |
| 送信:合計 1                                                                                | 3.4キロバイト (圧)                           | 宿 0%)                   | スルー    | <sup>**™</sup><br>プット: 毎秒 5.6キロビット                                                                          |
| 100Mb<br>10Mb<br>1Mb<br>100Kb<br>10Kb<br>10Kb<br>1Kb<br>100b                           |                                        |                         |        | 100Mb<br>10Mb<br>1Mb<br>100kb<br>100kb<br>10kb<br>10kb                                                      |
| 05<br>1分前                                                                              |                                        | 30秒前                    | •—•    | 00<br>現在                                                                                                    |
| 自                                                                                      | 動接続                                    | • 接                     | 続      | 切断                                                                                                    |

利用中はこの接続を残します。

終了

▶ 「切断」をクリックします。

| Œ         | 接続されました                  |                    |
|-----------|--------------------------|--------------------|
| 16        | https://vpn.tsuda.ac.jp/ |                    |
| Mund      |                          |                    |
|           |                          |                    |
| サーバ:      | https://vpn.tsuda.ac.jp/ |                    |
| 受信:合      | 計 20.1キロバイト (圧縮 0%)      | スループット: 0 b        |
| 100Mb     | ,,                       | 100M               |
| 10Mb      |                          | 10MI               |
| 1Mb       |                          | 1M                 |
| 100Kb     |                          | 100Ki              |
| 10Kb      | Å                        | 10Ki               |
| 1Kb       |                          | 168                |
| 100b      |                          | 1008               |
| 10b       |                          | 101                |
| 0b<br>1分前 | 3088                     | -01                |
| ¥/=. A    | ま 22 2 キロ パイト (圧縮 0%)    | フリーブット, 伝称 10キロビッ  |
| 100Mb     | 計 23.3キロハ1 ト (圧縮 0%)     | スルーノット: 毎役 1.2キロヒッ |
| 10Mb      |                          | 10M                |
| 1Mb       |                          | 1M                 |
| 100Kb     |                          | 100K               |
| 10Kb      |                          | 10K                |
| 1Kb       |                          |                    |
| 100b      |                          | 100                |
| 10b       |                          | 10                 |
| 0b        | •••                      | 01                 |
| 1分前       | 30秒前                     | 現                  |
|           | 自動接続 🕤 接                 | 売 切断               |
|           |                          |                    |

▶ 上の画面がない場合は、

ステータスメニューの[f5]アイコンを開いて、メニューから[切断]か[終了]を選択します。

| 🚯 🏵 5 🛜 🖣 🖾                                     |
|-------------------------------------------------|
| <ul> <li>接続されました<br/>vpn.tsuda.ac.jp</li> </ul> |
| 自動接続                                            |
| ✔ 接続                                            |
| 切断                                              |
| メインウィンドウを表示                                     |
| 基本設定                                            |
| ログの表示                                           |
| 詳細を表示                                           |
| 情報 BIG-IP Edge Client                           |
| 終了 BIG-IP Edge Client                           |
|                                                 |

🚯 🗑 ⋝ 🔍 🖾 🖪 月 9:41

利用者数に制限がありますので、忘れずに終了してください。